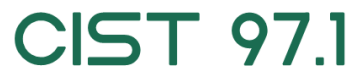

Service de Santé au Travail

# **GUIDE DE LA DECLARATION ANNUELLE**

**A** La déclaration annuelle intègre 7 étapes obligatoires pour valider votre déclaration. La mise à jour de la liste du personnel ne suffit pas à valider votre déclaration

Étape 1 : accéder au portail de déclaration : <u>www.cist-gpe.com</u> - RUBRIQUE ESPACE ADHERENT

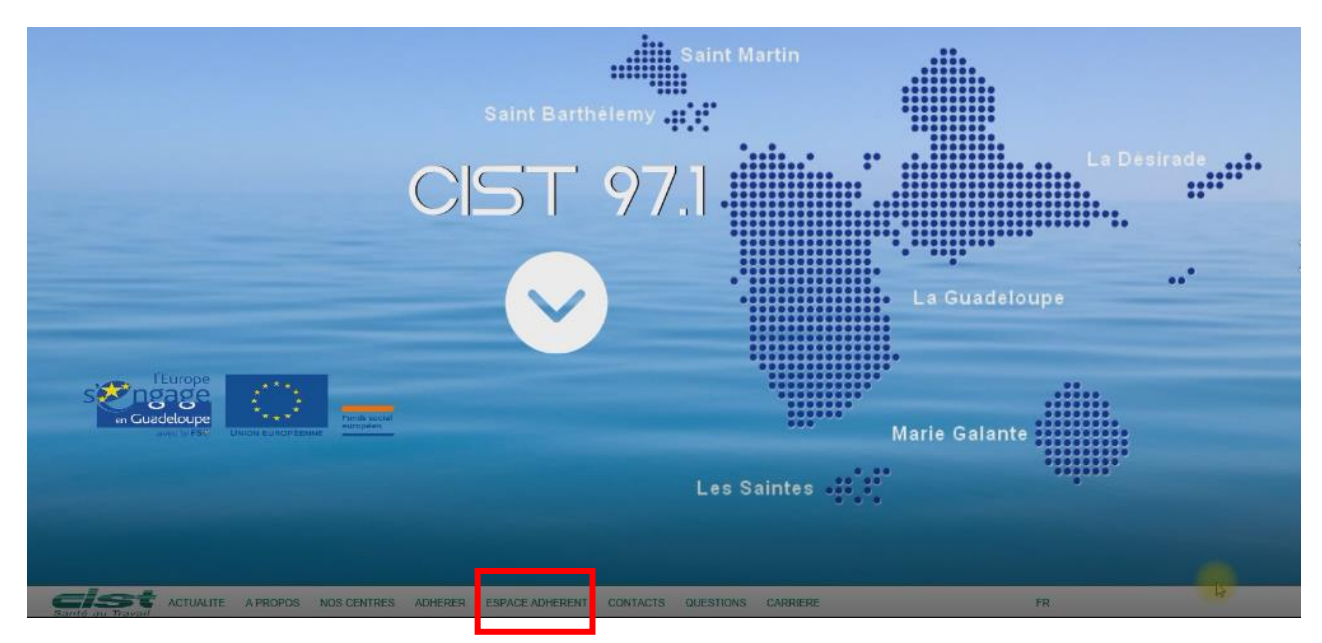

Clique sur le bouton « Accéder à l'ESPACE ADHERENT »

| CONTRACTS ACTUALITE A PROPOS NOS CENTRES ADHERER ESPACE ADHERENT CONTACTS QUESTIONS CARRIERE                                                                                                    |  |
|----------------------------------------------------------------------------------------------------|--|
| espace adhérent                                                                                                    |  |
| DECLARATION 2021<br>A partir du 7 décembre 2020<br>Pour toutes dermandes de visites<br>la déclaration annuelle est un préalable<br>obligatoire<br>Pour réaliser voire déclaration ancédez à voire espace adhérent<br>ci-dessous et rendez-vous dans la rubrique DECLARATION |  |
| Consultaz le tutorial<br>Vous n'avez pas encore vos codes d'accès contactez notre<br>service relation adhérent par mail :<br>portailCist971@cist-gpe.com en précisant votre Nªd'adhérent                                                                                    |  |
| Accéder à pace adhèrent                                                                                                    |  |
| En cas de difficulté à l'utilisation du portail contactez le support au :<br>05 90 41 82 88                                                                                                    |  |

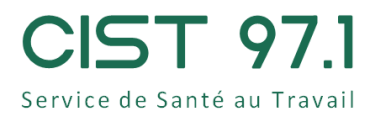

# Étape 2 : identification

Code Utilisateur : votre numéro d'affiliation au CIST 971 (N° Adhérent)

Mot de passe : votre mot de passe personnel

| e  | espace adhérer                                                                                                    | nt           |
|----|----------------------------------------------------------------------------------------------------|--------------|
|    |                                                                                                    |              |
|    |                                                                                                    |              |
|    |                                                                                                    |              |
| L. | Code utilisateur                                                                                                   |              |
|    | Mot de passe<br><u>Tutilies une connexion mandataire / cabinet comptable</u><br><u>Tai oublié mon mot de passe</u> |              |
|    |                                                                                                    | $\checkmark$ |
|    |                                                                                                    |              |

Si votre compte est désactivé ou si vous ne connaissez pas votre mot de passe

Adressez un mail à <u>portailcist971@cist-gpe.com</u> en précisant votre numéro adherent, un nouveau mot de passe vous sera adressé en retour par notre support .

## Étape 3 : Accès à la déclaration annuelle

Cliquer sur la rubrique « DECLARATION »

| espace adhérent                            |                                                                   |                                                     |                                                    |                            |                           |  |  |  |  |
|--------------------------------------------|-------------------------------------------------------------------|-----------------------------------------------------|----------------------------------------------------|----------------------------|---------------------------|--|--|--|--|
| Mes informations Mes salari                | s Mes rendez-vous                                                 | Mes contacts                                        | Mes factures                                       | Declaration                | Documentation             |  |  |  |  |
|                                            |                                                                   |                                                     |                                                    |                            |                           |  |  |  |  |
|                                            |                                                                   |                                                     |                                                    |                            |                           |  |  |  |  |
|                                            |                                                                   |                                                     |                                                    |                            |                           |  |  |  |  |
| Cet espace vo<br>- consulte<br>- De réalis | us est entièrement<br>r et de mettre à jou<br>er votre déclaratio | dédié. Il vou:<br>ir vos informa<br>n annuelle : ri | s permet de :<br>ations rubrique<br>ubrique "Décla | e "Vos informa<br>aration" | tions"                    |  |  |  |  |
| - De mett<br>- De dema                     | e à jour la liste de<br>nder des rendez-vo                        | vos salariés (l<br>ous : rubrique                   | hors période c<br>"Mes rendez-                     | le déclaration)<br>•vous"  | : rubrique "Mes salariés" |  |  |  |  |
| - D editer                                 | culté d'utilisation d                                             | que Mes faci                                        | ce adhérent. c                                     | ontactez notre             | support au :              |  |  |  |  |
| 05 90 41 82 8                              | 8 ou par mail <u>porta</u>                                        | ilCist971@cis                                       | st-gpe.com                                         | Underez notre              | and hour and t            |  |  |  |  |

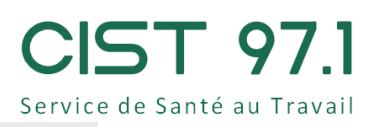

|            | Légende                         |  |  |  |  |  |  |
|------------|---------------------------------|--|--|--|--|--|--|
| Confirmèe  |                                 |  |  |  |  |  |  |
| 🜒 À saisir | 🧨 Saisir votre déclaration      |  |  |  |  |  |  |
| F          | Période Date de validation Etat |  |  |  |  |  |  |

Cliquer sur l'icône crayon situé à gauche de l'année de la déclaration pour débuter la déclaration

### Étape 4: Débuter sa déclaration

#### Mise à jour administrative

Vous avez la possibilité de mettre à jour les informations via l'icône crayon situé dans les 3 zones modifiables (mise à jour de l'adresse, SIRET, adresse mail du contact administratif et facturation...)

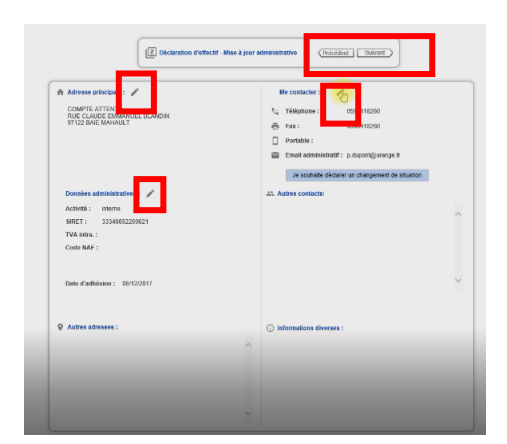

Une fois les mises à jour réalisées, cliquer sur la flèche SUIVANT pour poursuivre la déclaration

Mise à jour des salariés

Afin de réaliser la mise à jour de la liste du personnel vous disposez de 2 modules :

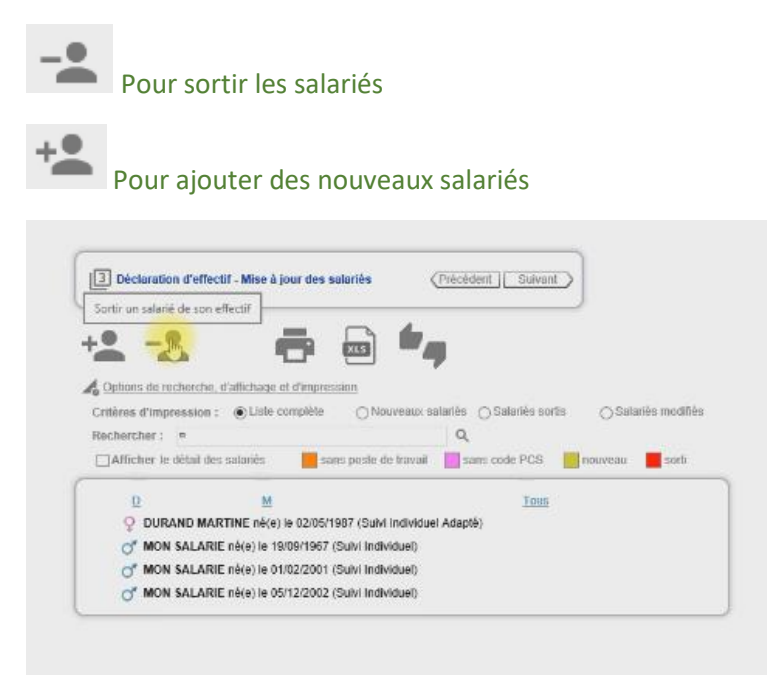

NOTA : Si la liste est conforme à la réalité cliquez directement sur **SUIVANT** <u>pour accéder à l'étape</u> <u>suivante de la déclaration annuelle A CE STADE VOTRE DECLARATION N'EST PAS ENCORE VALIDEE</u>

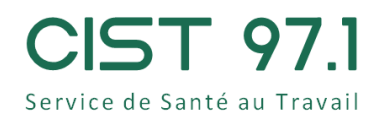

#### • Pour sortir des salariés

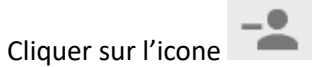

- 1- Ouvrez la liste déroulante
- 2- Sélectionner le salarié à sortir
- 3- Indiquer une date de sortie
- 4- Puis valider avec la coche verte

| Sort                       | lie d'un salarié de l'effe                                   | clif   |    |
|----------------------------|--------------------------------------------------------------|--------|----|
| NOM / PRENOM               | DURAND MAR TINE<br>MON SALARIE<br>MON SALARIE<br>MON SALARIE |        |    |
| Date de début de contrat : | 10/09/2018                                                   | MOTE : |    |
| Date de sortie             |                                                              |        |    |
|                            |                                                              |        | XX |

le salarié apparait en rouge sur la liste

|                         | -                       | ~ 4                     |                        |            |             |
|-------------------------|-------------------------|-------------------------|------------------------|------------|-------------|
|                         |                         |                         |                        |            |             |
| Options de recherche, e | d'attichage et d'impres | 500                     |                        |            |             |
| Critères d'Impression : | Liste complète          | O Nouveaux sala         | niês 🔿 Salariés sortis | () Salarié | is modifiès |
| Rechercher : =          |                         |                         | Q,                     |            |             |
| Afficher le détait des  | salariès 📕 sa           | ns poste de travail     | sans code PCS          | nouveau    | sorti       |
| n                       | м                       |                         | Tous                   |            |             |
| 11                      |                         |                         | da alta                |            |             |
| 2 DURAND MAR            | TINE né(e) le 02/05/1   | 987 (Sulvi Individuel A | Adapte)                |            |             |

Renouveler l'opération pour chaque salarié à sortir. Si vous n'avez pas de salarié à ajouter cliquer sur la

#### flèche Suivant pour poursuivre la déclaration

#### Pour Ajouter des salariés

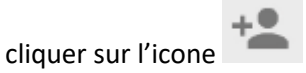

- 1- Renseigner les champs précédés d'une \*
- 2- Si votre salarié répond à un des déterminants individuels, cochez la case correspondante, sinon ne rien cocher puis valider.
- 3- Le salarié crée apparaitra surligné en jaune sur la liste.

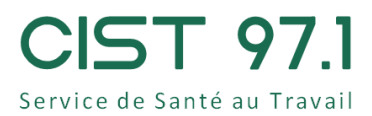

|                                                           | ×15 <b>–</b>                                           |
|-----------------------------------------------------------|--------------------------------------------------------|
| Options.de.recherche, d'affichage et d'impre              | ession                                                 |
| ritères d'impression : <ul> <li>Eiste complète</li> </ul> | ○ Nouveaux salariés                                    |
| echercher :                                               | Q                                                      |
| Afficher le détail des salariés                           | ans poste de travail 🔤 sans code PCS 📄 nouveau 📕 sorti |
| D M                                                       | Tous                                                   |
| OUF NT PAUL né(e) le 01/05/198                            | 7 (Sulvi Individuel Renforcé)                          |
| DURAND MARTINE né(e) le 02/05/                            | /1987 (SuM Individuel Adapté)                          |
| of MON SALARIE né(e) le 19/09/1967                        | 7 (Sulvi Individuel)                                   |
| MON SALARIE né(e) le 01/02/2001                           | t (Sulvi Individuel)                                   |
|                                                           | 2 (Paded Institution)                                  |

Renouveler l'opération pour chaque salarié à ajouter. Cliquer ensuite sur la flèche **Suivant** pour poursuivre la déclaration

A En cas d'erreur de création ou de sortie de salarié, vous avez la possibilité d'annuler votre saisie

- 1- Cliquer sur la case à cocher en haut à gauche de la liste « afficher le détail des salariés »
- 2- Cliquer sur l'icône situé à droite de l'individu, le système vous proposera d'annuler votre saisie.

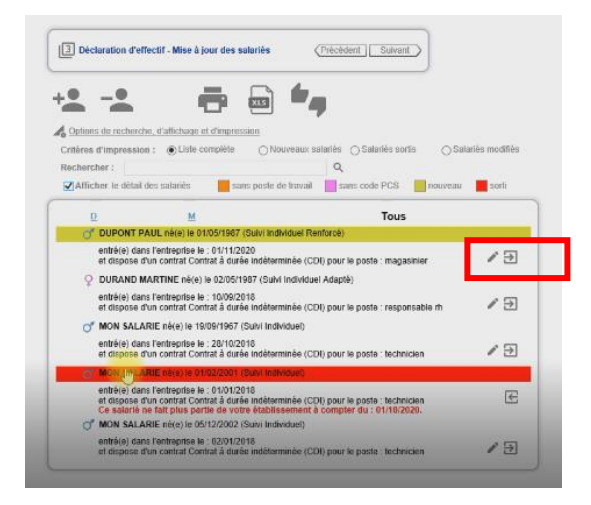

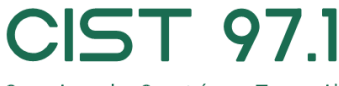

Service de Santé au Travail

# Étape 5 : Contrôle des salariés déclarés et de la catégorie de surveillance

Cette page affiche la liste des salariés déclarés suite à votre mise à jour. Pour chaque individu vous avez la possibilité si nécessaire de déterminer s'il doit faire l'objet d'une surveillance particulière en cochant l'une des cases de 1 à 20. Pour la définition des cases à cocher cliquer sur le lien « Afficher la lise des surveillances »

| <u>D</u>       | M        |     |     |   |   |     |    | IO | 105 |   |   |    |    |    |    |    |    |    |    |    |    |    |                       |
|----------------|----------|-----|-----|---|---|-----|----|----|-----|---|---|----|----|----|----|----|----|----|----|----|----|----|-----------------------|
|                | Identité | RAZ | . 1 | 2 | 3 | -24 | -5 | -6 | a.  | 8 | 9 | 10 | 11 | 12 | 13 | 14 | 15 | 16 | 37 | 18 | 19 | 20 | Catégorie<br>déclarée |
| DUPONT PAUL    |          |     |     |   |   |     |    |    |     |   |   |    |    |    |    |    |    |    | V  |    |    |    | SIR                   |
| DURAND MARTINE |          |     |     |   |   |     |    |    |     |   |   |    |    |    |    |    |    |    |    |    |    |    | SIA                   |
| MON SALARIE    |          |     |     |   |   |     |    |    |     |   |   |    |    |    |    |    |    |    |    |    |    |    | SI                    |
| MON SALARIE    |          |     |     |   |   |     |    |    |     |   |   |    |    |    |    |    |    |    |    |    |    |    | 81                    |
| MON SALARIE    |          |     |     |   |   |     |    |    |     |   |   |    |    |    |    |    |    |    |    |    |    |    | SI                    |
|                |          |     |     |   |   |     |    |    |     |   |   |    |    |    |    |    |    |    |    |    |    |    |                       |
|                |          |     |     |   |   |     |    |    |     |   |   |    |    |    |    |    |    |    |    |    |    |    |                       |
|                |          |     |     |   |   |     |    |    |     |   |   |    |    |    |    |    |    |    |    |    |    |    |                       |
|                |          |     |     |   |   |     |    |    |     |   |   |    |    |    |    |    |    |    |    |    |    |    |                       |
|                |          |     |     |   |   |     |    |    |     |   |   |    |    |    |    |    |    |    |    |    |    |    |                       |
|                | N        |     |     |   |   |     |    |    |     |   |   |    |    |    |    |    |    |    |    |    |    |    |                       |

#### Cases à cocher de 1 à 20

- 1 Moins de 18 ans non affectés à travaux réglementés
- 2 Femme enceinte, allaitante ou venant d'accoucher
- 3 Salarié exposé à l'amiante
- 4 Rayonnements ionisants catégorie A
- 5 Salarié exposé au plomb
- 6 Salarié exposé au risque hyperbare
- 7 Salarié exposé aux agents biologiques pathogènes groupes 3 et 4 (ABP3 et 4)
- 8 Salarié exposé au CMR
- 9 Travailleur handicapé (TH)
- 10 Travailleur de nuit
- 11 Rayonnements ionisants catégorie B
- 12 Titulaire d'une pension d'invalidité
- 13 Salarié exposé aux agents biologiques groupe 2 (AB2)
- 14 Salarié exposé aux champs électromagnétiques si VLE dépassée
- 15 Moins de 18 ans affectés aux travaux réglementés
- 16 Salarié exposé au risque de chute de hauteur lors du montage / démontage d'échafaudage
- 17 Habilitation de conduite de certains équipements automoteurs et de levage (CACES)
- 18 Habilitation électrique (travaux sur installations électriques)
- 19 Salarié exposé à manutention manuelle, port de charges > 55kg (R4541-9)
- 20 Risques particuliers motivés par l'employeur

Cliquer ensuite sur la flèche **SUIVANT** pour poursuivre la déclaration

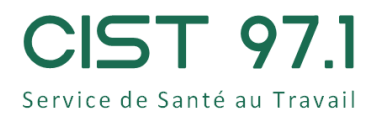

## Étape 6 : Page d'information sur paiement

Cette page vous informe que vous n'avez rien à régler immédiatement, une facture vous sera adressée ultérieurement

Cliquer ensuite sur la flèche **SUIVANt** pour poursuivre la déclaration

| 5 Déclaration d'effectif                                    | Précédent Suivant                                           |
|-------------------------------------------------------------|-------------------------------------------------------------|
|                                                             |                                                             |
|                                                             |                                                             |
|                                                             |                                                             |
|                                                             |                                                             |
|                                                             |                                                             |
|                                                             |                                                             |
|                                                             |                                                             |
|                                                             |                                                             |
| Vous n'av                                                   | rez rien à régler immédiatement.                            |
| Une facture de cotisation vous sera adressée a              | après traitement par nos services de votre déclaration      |
| Vous pourrez également accéder directement<br>Facturation - | à votre facture sur votre espace adhérent, rubrique - Votre |
| Pour valider vo                                             | otre déclaration cliquez sur "Suivant"                      |

## Étape 7 : Validation de la déclaration

Renseigner vos nom et prénom, votre fonction, votre adresse mail et cochez la case « j'atteste de la véracité des informations saisies puis valider. Un exemplaire de votre déclaration sera envoyé automatiquement à l'adresse mail indiquée lors de cette validation

#### Sans cette dernière étape votre déclaration ne sera pas enregistrée

| Signature informatique :                                    |                        |   |
|-------------------------------------------------------------|------------------------|---|
| Votre nom et prénom :<br>Votre fonction :<br>Votre e-mail : |                        |   |
| J'atteste de la véracité de                                 | s informations saisies |   |
|                                                             |                        | × |